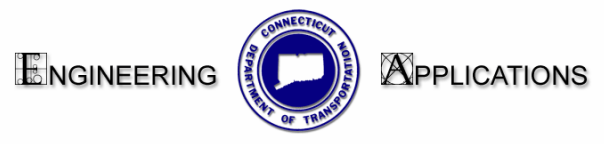

## Interim work flow for creating a Location Plan using MicroStation V8

To use this work flow you must already know how to make a cut sheet in MicroStation V8.

- Copy over the TRU map from the T Drive to your project on the X drive The TRU maps can be found in the following location: Conndot\_01/sdcdbs50/TRU\_Maps. The TRU maps are still MicroStation J files.
- Create a 1000 scale sheet model. Use the following seed file: CTDOT\_v8\_workspaces\CTDOT\_Standards\Standards\seed\2007\CT\_Sheet\_Civil.dgn
  - Click <<MDF on the pull down menu and pick CTDOT\_Utilities\_2007.MDF. Go to Scales>Engr Scale 1in=1000ft
- 3. Reference in the TRU Map.
  - Reference the TRU with Orientation set to Coincident World, scale .04:1, True Scale ON
  - Turn off all unneeded levels in your TRU reference file
- 4. Place a transient Shape.
  - Click the sheet model Icon and the Models dialog box will open.
  - Click on the Define Sheet Model Icon.
  - Toggle on the display Sheet Layout box, choose the size of your plate and uncheck Origin.
  - Click on the desired location in your view window. A gray transient plotting shape will appear.

## 5. Place the Permit Border Cell.

- Find Permit Bdrs on the Highway Bar Menu,
- Pick Location and choose the desired size.
- Tentative to the lower left hand corner of the transient shape and accept.
- Clip the TRU files to the Border Cell.

## 6. Print your plate

- Change your << MDF pull down menu to CTDOT\_Utilities.MDF
- Choose Plotting>Print and pick BW (black & white) or color

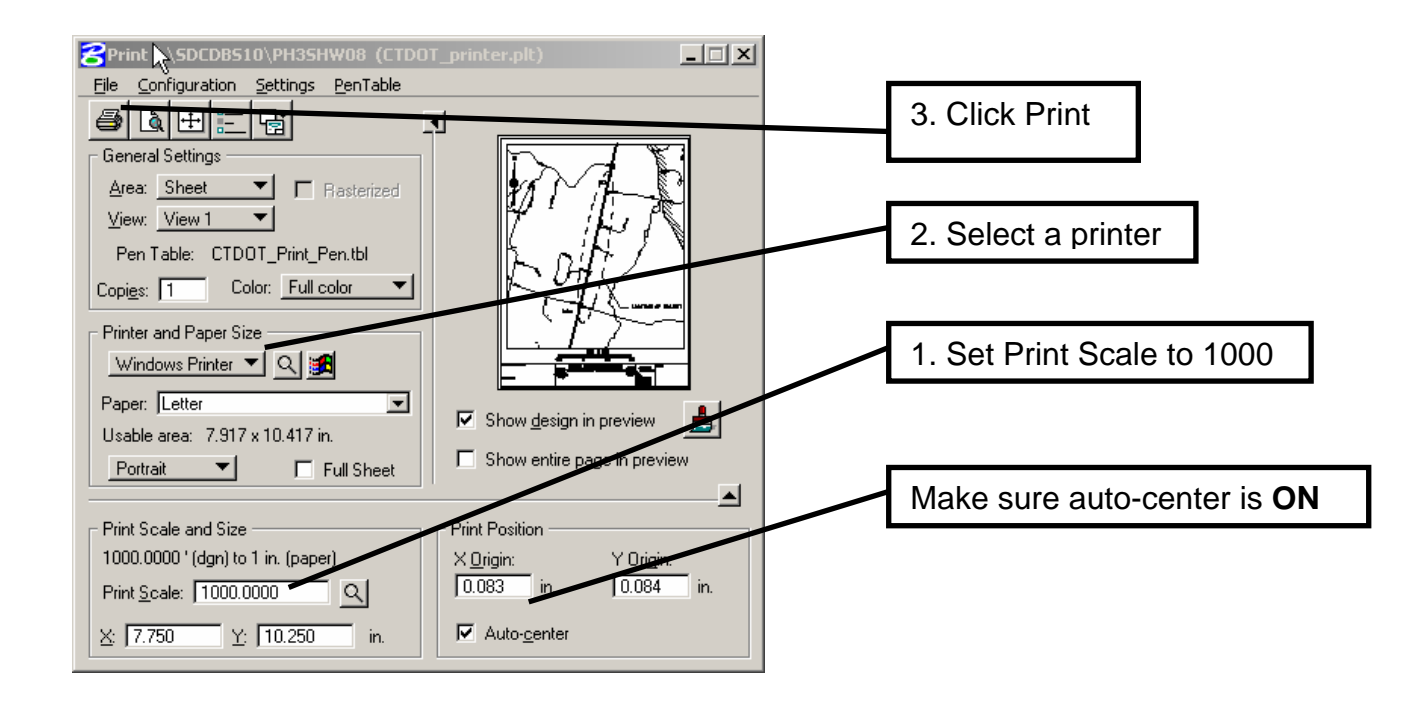

If this window does not appear and you are prompted to select a file, open the following file: CTDOT\_V8\_Workspaces on 'Sh3dgs18 (W:\)

## CTDOT\_Standards\Standards\plotdrv\CTDOT\_printer.plt

(By doing this once your computer will default to the proper print window)